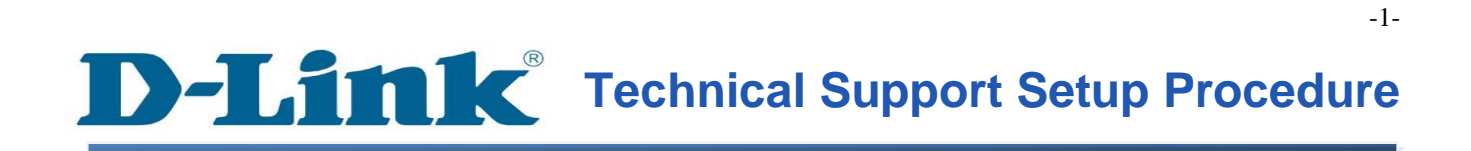

FAQ : How to Trigger Snapshot Motion Detection on Gmail Server using the DCS-930L

Release date : 6/02/2012

Model Support : DCS-930L

H/W:A1

S/W:1.00

#### ้ วิธีการที่จะเรียกตรวจจับการเคลื่อนใหวภาพรวมบนเซิร์ฟเวอร์ ${f Gmail}$ โดยใช้ ${f DCS}$ -930 ${f L}$

ขั้นตอนที่ 1: คลิกปุ่ม Start บนคอมพิวเตอร์ของคุณและจากนั้นเลือก All Programs

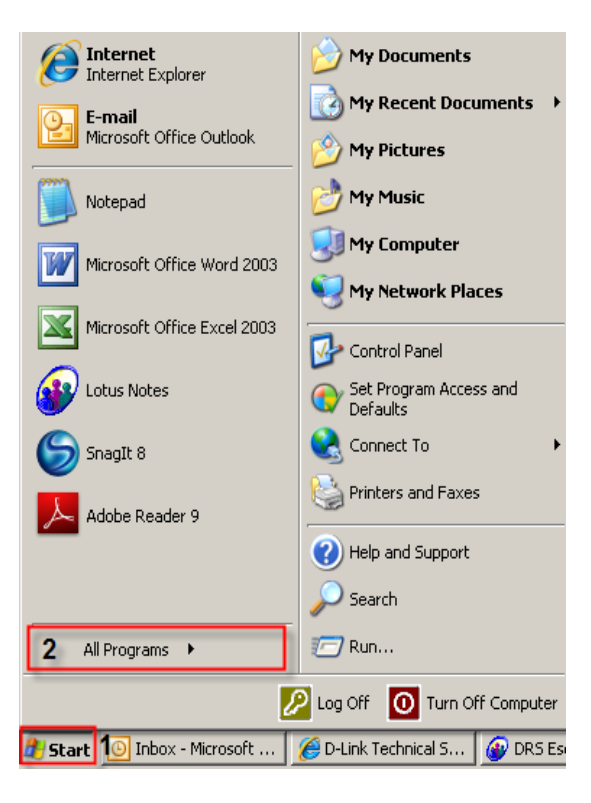

ขั้นตอนที่ 2: ภายใต้โปรแกรมทั้งหมดที่เลือกบน D - Link> Setup Wizard SEและจากนั้นคลิกเกี่ยวกับ D - Link Setup Wizard SE

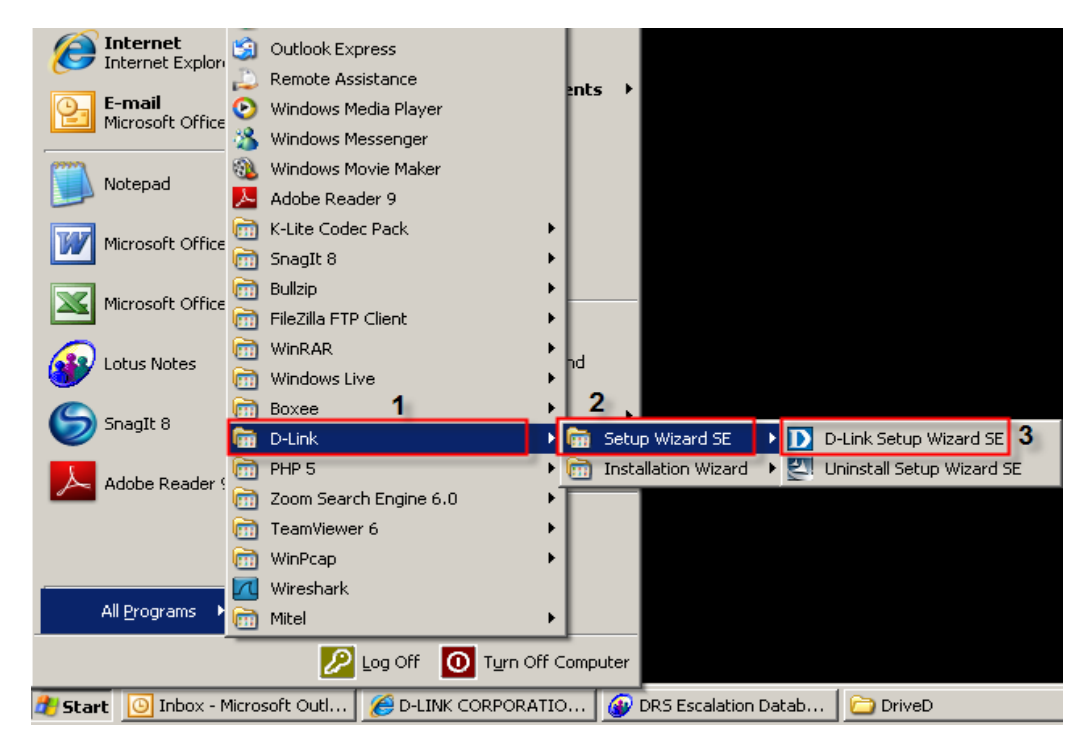

ขั้นตอนที่ 3: เกี่ยวกับตัวช่วยสร้างการติดตั้ง D - Link, กล้องที่คุณต้องการในการเข้าถึงและแล้วคลิกที่ปุ่มการเชื่อมโยง

| D-Link<br>Building Networks for People | esec                                | URICAM Network                    |             |
|----------------------------------------|-------------------------------------|-----------------------------------|-------------|
| 2<br>Link<br>About<br>Exit             | 1 MAC Address<br>1 0.7d.68.05.30.cb | Current IP Address 192.168.100.23 | Device Name |

## **ขั้นตอนที่ 4:** จากหน้าต่างล็อคอินให้ใส่ค่า username เป็น "admin" แล้วรหัสผ่านที่ใช้ในการเมื่อคุณเรียกใช้ตัวช่วยสร้าง คลิกปุ่ม OK

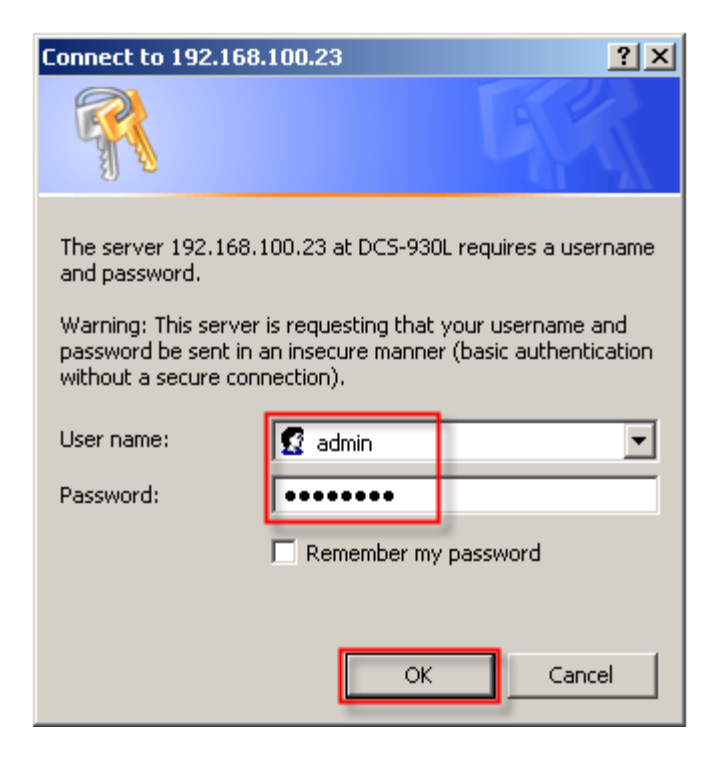

## ขั้นตอนที่ 5: คลิกที่แท็ป SETUP และเลือกไปที่ปุ่ม Motion Detection ทางด้านซ้ายมือ

| Product: DCS-930L |                          |                            |                                  |                          | Firmware version: 1.02   |
|-------------------|--------------------------|----------------------------|----------------------------------|--------------------------|--------------------------|
|                   |                          |                            |                                  |                          |                          |
|                   | C                        |                            |                                  |                          |                          |
|                   |                          |                            |                                  |                          |                          |
| DCS-930L          | LIVE VIDEO               | SETUP                      | MAINTENANCE                      | STATUS                   | HELP                     |
| Wizard            | MOTION DETECTION         | N                          |                                  |                          |                          |
| Network Setup     | In this section, you can | configure the motion de    | tection settings for your c      | amera.                   |                          |
| Wireless Setup    | Please note that your c  | omputer need to have Ja    | va installed for the live vie    | w window. If your compu  | iter cannot display live |
| Dynamic DNS       | video on the motion de   | tection's live view window | w, please go to <u>http://ww</u> | w.java.com and downloa   | d it.                    |
| Image Setup       |                          | Save Set                   | tings Don't Save S               | Settings                 |                          |
| Video             |                          |                            |                                  |                          |                          |
| Audio             | MOTION DETECTION         | N SETTINGS                 |                                  |                          |                          |
| Motion Detection  | Motion Detection         | ⊙ Enable O Disable         | 9                                |                          |                          |
| Mail              | Sensitivity              | 90 % (0~100%,              | high sensitivity makes the       | motions easier to be det | ected.)                  |

# ขั้นตอนที่ 6: ภายใต้ MOTION DETECTION SETTINGS เลือก Enable เปิดใช้งาน Motion Detection

แล้วกลิกในกล่องสี่เหลี่ยมเพื่อเลือกพื้นที่ในการที่จะตรวจจับการเกลื่อนไหว กลิกที่ปุ่ม Save Settings

| MOTION DETECTION SETTINGS                                                                                                    |
|----------------------------------------------------------------------------------------------------|
| Motion Detection       1       • Enable       • Disable         Sensitivity       90       % (0~100%, high sensitivity makes the motions easier to be detected.)         Detection Areas       Use mouse to click the blocks where you want to monitor for motion. |
| 3 Save Settings Don't Save Settings                                                                                                    |

**D-Link** 

ข**ั้นตอนที่ 7:** คลิกที่ปุ่ม Save Settings การตั้งค่าจะมีผลทันที ภายใต้ *TEST E-MAIL ACCOUNT* ให้คลิกที่ปุ่ม Test เพื่อใช้ทคสอบในบัญชีอีเมลที่สร้างขึ้น

| Product: DCS-930L                                                                                                    |                                                                                                    |                           |                                                                                                    |                                                     |
|----------------------------------------------------------------------------------------------------|----------------------------------------------------------------------------------------------------|---------------------------|----------------------------------------------------------------------------------------------------|-----------------------------------------------------|
|                                                                                                    |                                                                                                    |                           |                                                                                                    |                                                     |
|                                                                                                    | (C                                                                                                    |                           |                                                                                                    |                                                     |
|                                                                                                    |                                                                                                    |                           |                                                                                                    |                                                     |
| DCS-930L                                                                                                    | LIVE VIDEO                                                                                                    | SETUP <b>1</b>            | MAINTENANCE                                                                                                    | STATUS                                              |
| Wizard                                                                                                    | MAIL                                                                                                    |                           |                                                                                                    |                                                     |
| Network Setup                                                                                                    | This section allows you                                                                                                    | to setup and configure th | he email notification setting                                                                                       | gs for your camera. If                              |
| Wireless Setup                                                                                                    | your details change or y<br>modify these settings.                                                                                                    | ou are experiencing issue | es with alert notifications, y                                                                                      | ou may need to                                      |
| Dynamic DNS                                                                                                    |                                                                                                    |                           |                                                                                                    |                                                     |
| Image Setup                                                                                                    |                                                                                                    | Save Settings             | Don't Save Settings                                                                                                 |                                                     |
| Video                                                                                                    | E-MAIL ACCOUNT                                                                                                    |                           |                                                                                                    |                                                     |
| Audio                                                                                                    | SMTP Server Address                                                                                                    |                           |                                                                                                    |                                                     |
| Motion Detection                                                                                                    | SMTP Server Port                                                                                                    | 25                        | (Default                                                                                                    | is 25)                                              |
| Mail <b>2</b>                                                                                                    | Sender E-mail Address                                                                                                    |                           |                                                                                                    |                                                     |
| FTP                                                                                                    | Receiver E-mail Addres                                                                                                    | 5                         |                                                                                                    |                                                     |
| Time and Date                                                                                                    | User Name                                                                                                    |                           |                                                                                                    |                                                     |
| Logout                                                                                                    | Password                                                                                                    |                           |                                                                                                    |                                                     |
|                                                                                                    | Use SSL-TLS/STARTTL                                                                                                    | S ⊙ No O SSL-TLS          | C STARTTLS                                                                                                    |                                                     |
| DCS-930L///<br>Wizard<br>Network Setup<br>Wireless Setup<br>Dynamic DNS<br>Image Setup<br>Video<br>Audio<br>Motion Detection<br>Mail 2<br>FTP<br>Time and Date<br>Logout | LIVE VIDEO<br>MAIL<br>This section allows your<br>your details change or y<br>modify these settings.<br>E-MAIL ACCOUNT<br>SMTP Server Address<br>SMTP Server Port<br>Sender E-mail Address<br>Receiver E-mail Address<br>User Name<br>Password<br>Use SSL-TLS/STARTTL | SETUP 1                   | MAINTENANCE  the email notification setting swith alert notifications, y  Don't Save Settings  (Default  C STARTTLS | STATUS<br>gs for your camera. If<br>You may need to |

## ขั้นตอนที่ 8: ภายใต้ตัวเลือก E-MAIL ACCOUNT ให้ใส่ค่าติดตั้งลงไปดังนี้;

- 1 ที่อยู่เซิร์ฟเวอร์ SMTP: ใส่ smtp.gmail.com
- 2 เซิร์ฟเวอร์ SMTP Port: 465
- 3 ผู้ส่ง E-mail Address: ใส่ที่อยู่อีเมลของ Gmail
- 4 รับ E-mail Address: ใส่ที่อยู่อีเมลของ Gmail
- 5 ชื่อผู้ใช้: ป้อนชื่อผู้ใช้ Gmail สมบูรณ์ (jessperbaylon@gmail.com IE)
- 6 Password: ใส่รหัสผ่านเพื่อเข้าสู่บัญชี Gmail
- 7 ใช้ SSL-TLS/STARTTLS: เลือกปุ่มตัวเลือกที่ SSL-TLS

| E-MAIL ACCOUNT         |                           |  |
|------------------------|---------------------------|--|
| SMTP Server Address    | smtp.gmail.com            |  |
| SMTP Server Port       | 2 465 (Default is 25)     |  |
| Sender E-mail Address  | jessperbaylon@gmail.com   |  |
| Receiver E-mail Addres | jessperbaylon@gmail.com   |  |
| User Name              | 5 jessperbaylon@gmail.com |  |
| Password               | ô <b></b>                 |  |
| Use SSL-TLS/STARTTL    | ONC SSL-TLS O STARTTLS    |  |

ขั้นตอนที่ 9: ภายใด้ส่วน TIME SCHEDULE ให้ใส่เครื่องหมายในการเปิดใช้งาน *Enable emailing images to email account* และปรับตัวเลือกไป Motion Detection

| TIME SCHEDULE                                                                   |  |  |  |
|---------------------------------------------------------------------------------|--|--|--|
| Enable emailing images to email account                                         |  |  |  |
| C Always                                                                        |  |  |  |
| O Schedule                                                                      |  |  |  |
| Day Mon Tue Wed Thu Fri Sat Sun                                                 |  |  |  |
| Time Period Start : 00:00:00 (Example : 06:30:00)                               |  |  |  |
| Stop : 00:00:00 (Example : 22:30:00)                                            |  |  |  |
| Motion Detection                                                                |  |  |  |
| C E-mail motion frame immediately                                               |  |  |  |
| E-mail attached with 6 frames (3 frames before and 3 frames after motion frame) |  |  |  |
| Frame interval time : 1 💌 second                                                |  |  |  |
| E-mail Interval 300 Seconds                                                     |  |  |  |

ข**ั้นตอนที่ 10:** คลิกที่ปุ่ม Save Settings การตั้งค่าจะมีผลทันที ภายใต้ *TEST E-MAIL ACCOUNT* ให้คลิกที่ปุ่ม Test เพื่อใช้ทคสอบในบัญชีอีเมลที่สร้างขึ้น

| TEST E-MAIL ACCOUNT                                            |        |
|----------------------------------------------------------------|--------|
| A test e-mail will be sent to the e-mail account listed above. | 2 Test |
| 1 Save Settings Don't Save Settings                            |        |

**ขั้นตอนที่ 11:** ข้อความจะปรากฏขึ้นมาเพื่อตรวจสอบข้อมูลอุปกรณ์สำหรับการทดสอบบัญชีผู้ใช้อีเมล

#### REPLY MESSAGE

Test e-mail has been sent. Please check **STATUS > Device Info** menu to view success or failure of test e-mail.

### ขั้นตอนที่ 12: กลิกที่แท็บ STATUS และจากนั้นเลือกที่ปุ่ม Device Info ทางด้านซ้ายมือ ภายใต้ *BASIC* INFORMATION คุณจะเห็นข้อความ " Test succeeded " บน E-mail แสดงว่าบัญชีอีเมลที่ตั้งไว้สามารถทำงานได้อย่างถูกต้อง

| Product: DCS-930L    |                                                                                                    |                                                                                                    |                           |                      |
|----------------------|----------------------------------------------------------------------------------------------------|----------------------------------------------------------------------------------------------------|---------------------------|----------------------|
| D-Lin1               | ¢                                                                                                    |                                                                                                    |                           |                      |
| DCS-930L             | LIVE VIDEO                                                                                                    | SETUP                                                                                                    | MAINTENANCE               | STATUS 1             |
| Device Info <b>2</b> | DEVICE INFO                                                                                                    |                                                                                                    |                           |                      |
| Active User          | All of your network con                                                                                                    | nection details are display                                                                                                    | ed on this page. The firm | ware version is also |
| Logout               | displayed here.                                                                                                    |                                                                                                    |                           |                      |
|                      | BASIC INFORMATION<br>Camera Name<br>Time & Date<br>Firmware Version<br>MAC Address<br>IP Address<br>Subnet Mask<br>Default Gateway<br>Primary DNS<br>Secondary DNS<br>DDNS<br>UPnP Port Forwarding<br>FTP Server Test | ON<br>DCS-930L<br>24 Nov 2011 11:09:30 /<br>1.02 (2010-12-20)<br>F0 7D 68 05 30 CB<br>192.168.100.188<br>255.255.255.0<br>192.168.100.1<br>192.168.100.1<br>0.0.0.0<br>Disable<br>Disable<br>No test conducted.<br>Test succeeded | A.M.                      |                      |
|                      | E-mail Test                                                                                                    | Test succeeded. 3                                                                                                    |                           |                      |

## ขั้นตอนที่ 13: เมลล์ที่ทดสอบสามารถส่งไปที่ Gmail ได้

| Gmail                                                                                     | Search Mail     Search the Web     Show search options<br>Create a filter       Gmail's getting a new look soon.     Learn more Dismiss |
|-------------------------------------------------------------------------------------------|----------------------------------------------------------------------------------------------------|
| Mail                                                                                      | Business Fibre Broadband - www.SinoTel.com/ONEOffice - Sign up for SinoTel eVolve plans & get ONEOffice solutions for freel             |
| Contacts<br>Tasks                                                                         | Archive Spam Delete     ⊕                                                                                                    |
| Compose mail                                                                              | E-mail Test, 2011-11-24 11:09:09 🕞 🛛 Inbox 🛛                                                                                            |
| Inbox (37)                                                                                | 😰 jessperbaylon@gmail.com show details 7:09 PM (16 hours ago) 🦘 Reply 🔻                                                                 |
| Buzz S<br>Starred ☆<br>Important<br>Sent Mail<br>Drafts<br>Personal<br>Travel<br>6 more ▼ | Camera Name : DCS-930L<br>IP Address : 192.168.100.188<br>Time : 2011-11-24 11:09:09                                                    |
| Chat<br>Search, add, or invite<br>Jessper Baylon<br>Loading                               | 11K View Download                                                                                                    |

# **D-Link** Technical Support Setup Procedure

#### How to Trigger Snapshot Motion Detection on Gmail Server using the DCS-930L

Step 1: Click on the Start button on your computer and then select on All Programs.

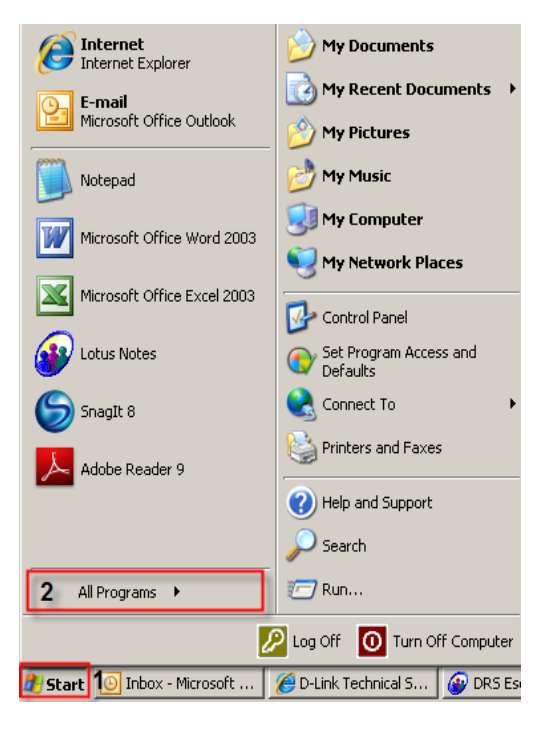

Step 2: Under the All Programs select on D-Link > Setup Wizard SE and then click on D-Link Setup Wizard SE button.

| C Internet         | Outlook Express                                                                                                    |                                                                                                    |   |
|--------------------|----------------------------------------------------------------------------------------------------|----------------------------------------------------------------------------------------------------|---|
| 5 Internet Explore |                                                                                                    |                                                                                                    |   |
| F-mail             | Remote Assistance                                                                                                    | ents 🔸                                                                                                    |   |
| Microsoft Office   | Windows Media Player                                                                                                    |                                                                                                    |   |
|                    | Windows Messenger                                                                                                    |                                                                                                    |   |
| Notenad            | Windows Movie Maker                                                                                                    |                                                                                                    |   |
|                    | ≽ Adobe Reader 9                                                                                                    |                                                                                                    |   |
| Microsoft Office   | 🛅 K-Lite Codec Pack                                                                                                    |                                                                                                    |   |
|                    | 🛅 SnagIt 8                                                                                                    | •                                                                                                    |   |
|                    | 🛅 Bullzip                                                                                                    | •                                                                                                    |   |
|                    | 🛅 FileZilla FTP Client                                                                                                    | →                                                                                                    |   |
|                    | m WinRAR                                                                                                    | · •                                                                                                    |   |
| Lotus Notes        | 👼 Windows Live                                                                                                    |                                                                                                    |   |
|                    | _                                                                                                    |                                                                                                    |   |
|                    | 耐 Boxee 1                                                                                                    | . 2                                                                                                    |   |
| SnagIt 8           | Boxee 1                                                                                                    | → Z<br>→ 🖬 Setup Wizard SE → D D-Link Setup Wizard SE                                                                                                    | 3 |
| SnagIt 8           | Boxee        Boxee                                                                                                    | Z      Getup Wizard SE      D-Link Setup Wizard SE      Gin Installation Wizard      Wizard P      Wizard SE                                                                                                    | 3 |
| SnagIt 8           | Boxee     D-Link     PHP 5     Zoom Search Engine 6.0                                                                                                | Setup Wizard SE     D-Link Setup Wizard SE     Installation Wizard                                                                                                    | 3 |
| SnagIt 8           | Boxee         1           Im         D-Link           Im         PHP 5           Im         Zoom Search Engine 6.0           Im         TeamViewer 6 | Setup Wizard SE     D-Link Setup Wizard SE     Installation Wizard                                                                                                    | 3 |
| SnagIt 8           | Boxee     1       D-Link       PHP 5       Zoom Search Engine 6.0       TeamViewer 6       WinPcap                                                   | Setup Wizard SE     D-Link Setup Wizard SE     Installation Wizard                                                                                                    | 3 |
| SnagIt 8           | Boxee     1       D-Link       PHP 5       Zoom Search Engine 6.0       TeamViewer 6       WinPcap       Wireshark                                   | Setup Wizard SE     D-Link Setup Wizard SE     Installation Wizard                                                                                                    | 3 |
| SnagIt 8           | Boxee     1       D-Link       PHP 5       Zoom Search Engine 6.0       TeamViewer 6       WinPcap       Wireshark       Mitel                       | <ul> <li>Z</li> <li>General Setup Wizard SE</li> <li>D-Link Setup Wizard SE</li> <li>Installation Wizard</li> <li>Uninstall Setup Wizard SE</li> </ul>                                                                                                    | 3 |
| SnagIt 8           | Boxee     1       D-Link       PHP 5       Zoom Search Engine 6.0       TeamViewer 6       WinPcap       Wireshark       Mitel                       | Setup Wizard SE     D-Link Setup Wizard SE     Installation Wizard     Wizard     Wizard     Wizard     Setup Wizard SE                                                                                                    | 3 |
| SnagIt 8           | Boxee     1       D-Link       PHP 5       Zoom Search Engine 6.0       TeamViewer 6       WinPcap       Wireshark       Mitel                       | Image: Setup Wizard SE       Image: Delink Setup Wizard SE         Image: Installation Wizard       Image: Delink Setup Wizard SE         Image: Image: Delink Setup Wizard SE       Image: Delink Setup Wizard SE         Image: Delink Setup Wizard SE       Image: Delink Setup Wizard SE         Image: Delink Setup Wizard SE       Image: Delink Setup Wizard SE         Image: Delink Setup Wizard SE       Image: Delink Setup Wizard SE         Image: Delink Setup Wizard SE       Image: Delink Setup Wizard SE         Image: Delink Setup Wizard SE       Image: Delink Setup Wizard SE         Image: Delink Setup Wizard SE       Image: Delink Setup Wizard SE         Image: Delink Setup Wizard SE       Image: Delink Setup Wizard SE         Image: Delink Setup Wizard SE       Image: Delink Setup Wizard Setup Wizard SE         Image: Delink Setup Wizard Setup Wizard | 3 |

**Step 3:** On the *D-Link Setup Wizard*, the camera you want to access and then click on the Link button.

| Building Networks for People                                                                                                    |
|----------------------------------------------------------------------------------------------------|
| Wizard       MAC Address       Current IP Address       Device Name         Search       D.7d.68.05.30.cb       192.168.100.23       DCS-930L         Link       About       Initian initian initinitian initinitian initian initian initinitinitian initian initia |

**Step 4:** A login screen will appear, enter the username as "**admin**" and then the password used to when you run the wizard. Click on **OK** button.

| Connect to 192.168                                                                                                    | .100.23   | <u>?</u> × |  |  |
|----------------------------------------------------------------------------------------------------|-----------|------------|--|--|
|                                                                                                    |           | G          |  |  |
| The server 192.168.100.23 at DCS-930L requires a username<br>and password.<br>Warning: This server is requesting that your username and<br>password be sent in an insecure manner (basic authentication |           |            |  |  |
| User name:                                                                                                    | nection). | -          |  |  |
| Password:                                                                                                    | •••••     |            |  |  |
| Remember my password                                                                                                    |           |            |  |  |
|                                                                                                    |           |            |  |  |
|                                                                                                    | ОК        | Cancel     |  |  |

Product: DCS-930L Firmware version: 1.02 **D-Link** DCS-930L LIVE VIDEO SETUP MAINTENANCE STATUS HELP Wizard **MOTION DETECTION** Network Setup In this section, you can configure the motion detection settings for your camera. Wireless Setup Please note that your computer need to have Java installed for the live view window. If your computer cannot display live video on the motion detection's live view window, please go to http://www.java.com and download it. Dynamic DNS Image Setup Don't Save Settings Save Settings Video MOTION DETECTION SETTINGS Audio Enable O Disable Motion Detection Motion Detection Sensitivity 90 % (0~100%, high sensitivity makes the motions easier to be detected.) Mail

Step 5: Click on the SETUP tab and then select on Motion Detection button on the left hand side.

**Step 6:** Under the **MOTION DETECTION SETTINGS** section, select the radio button on **Enable** on the **Motion Detection** and then click the boxes on to select the area on where to detect a motion. Click on the **Save Settings** button to take effect.

| MOTION DETECTION SETTINGS                                                            |  |  |  |  |  |
|--------------------------------------------------------------------------------------|--|--|--|--|--|
| Motion Detection 1 C Disable                                                         |  |  |  |  |  |
| Sensitivity 90 % (0~100%, high sensitivity makes the motions easier to be detected.) |  |  |  |  |  |
| Detection Areas Use mouse to click the blocks where you want to monitor for motion.  |  |  |  |  |  |
|                                                                                      |  |  |  |  |  |
| 3 Save Settings Don't Save Settings                                                  |  |  |  |  |  |

**Step 7:** Click on the Save Settings button to take effect. Under the **TEST E-MAIL ACCOUNT** section, click on the **Test** button to run a test on the email account created.

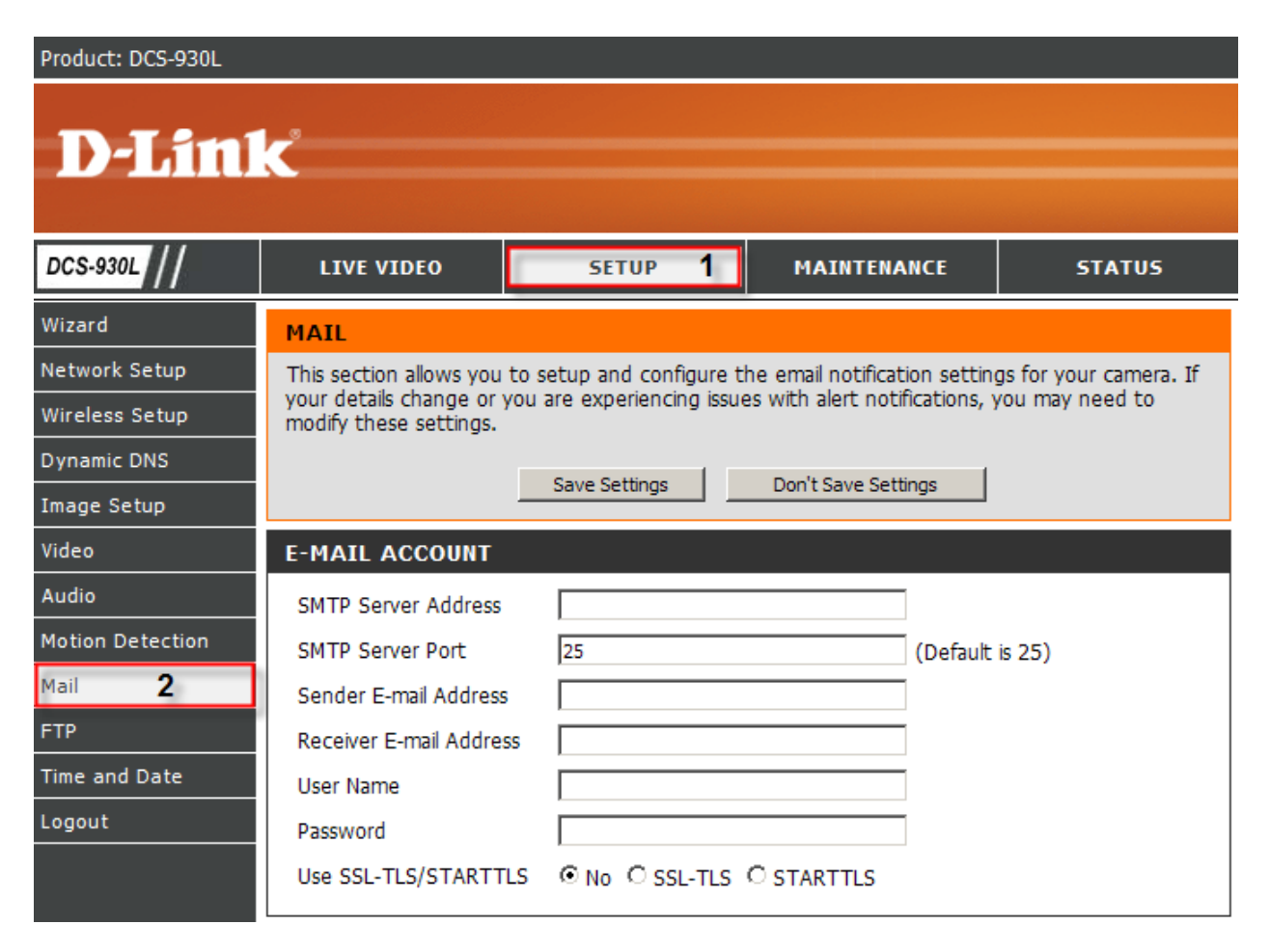

Step 8: Under the E-MAIL ACCOUNT section, configure the following;

- 1. SMTP Server Address: Enter smtp.gmail.com
- 2. SMTP Server Port: 465
- 3. Sender E-mail Address: Enter the Gmail email address
- 4. Receiver E-mail Address: Enter the Gmail email address
- 5. User Name: Enter the complete Gmail username (i.e. jessperbaylon@gmail.com)
- 6. Password: Enter the password to access the Gmail account
- 7. Use SSL-TLS/STARTTLS: Select the radio button on SSL-TLS

| E-MAIL ACCOUNT          |                         |  |
|-------------------------|-------------------------|--|
| SMTP Server Address     | smtp.gmail.com          |  |
| SMTP Server Port        | 465 (Default is 25)     |  |
| Sender E-mail Address   | jessperbaylon@gmail.com |  |
| Receiver E-mail Address | jessperbaylon@gmail.com |  |
| User Name               | jessperbaylon@gmail.com |  |
| Password                |                         |  |
| Use SSL-TLS/STARTTL     | OND SSI-TLS O STARTTLS  |  |

**Step 9:** Under the **TIME SCHEDULE** section, put a check mark on *Enable emailing images to email account*. Select the radio button on **Motion Detection** 

| TIME SCHEDULE                                                                   |
|---------------------------------------------------------------------------------|
| Enable emailing images to email account                                         |
| O Always                                                                        |
| O Schedule                                                                      |
| Day Mon Tue Wed Thu Fri Sat Sun                                                 |
| Time Period Start : 00:00:00 (Example : 06:30:00)                               |
| Stop: 00:00:00 (Example: 22:30:00)                                              |
| Motion Detection                                                                |
| C E-mail motion frame immediately                                               |
| E-mail attached with 6 frames (3 frames before and 3 frames after motion frame) |
| Frame interval time : 1 💌 second                                                |
| E-mail Interval 300 Seconds                                                     |

**Step 10:** Click on the Save Settings button to take effect. Under the **TEST E-MAIL ACCOUNT** section, click on the **Test** button to run a test on the email account created.

| TEST E-MAIL ACCOUNT                                            |        |
|----------------------------------------------------------------|--------|
| A test e-mail will be sent to the e-mail account listed above. | 2 Test |
| 1 Save Settings Don't Save Settings                            |        |

**Step 11:** A message will appear saying to check the Device Info for the test e-mail account.

#### REPLY MESSAGE

Test e-mail has been sent. Please check **STATUS > Device Info** menu to view success or failure of test e-mail.

**Step 12:** Click on the **STATUS** tab and then select on **Device Info** button on the left hand side. Under the **BASIC INFORMATION** section, you should see a message "**Test succeeded**" on the Email Test section meaning that the e-mail account is working.

| Product: DCS-930L    |                                                                                                    |                        |             |                 |  |  |  |
|----------------------|----------------------------------------------------------------------------------------------------|------------------------|-------------|-----------------|--|--|--|
|                      |                                                                                                    |                        |             |                 |  |  |  |
| D-Lini               | C                                                                                                    |                        |             |                 |  |  |  |
|                      |                                                                                                    |                        |             |                 |  |  |  |
| DCS-930L             | LIVE VIDEO                                                                                                    | SETUP                  | MAINTENANCE | STATUS <b>1</b> |  |  |  |
| Device Info <b>2</b> | DEVICE INFO                                                                                                    |                        |             |                 |  |  |  |
| Active User          | All of your network connection details are displayed on this page. The firmware version is also displayed here. |                        |             |                 |  |  |  |
| Logout               |                                                                                                    |                        |             |                 |  |  |  |
|                      |                                                                                                    |                        |             |                 |  |  |  |
|                      | BASIC INFORMATION                                                                                               |                        |             |                 |  |  |  |
|                      | Camera Name DCS-930L                                                                                            |                        |             |                 |  |  |  |
|                      | Time & Date                                                                                                    | 24 Nov 2011 11:09:30 / | A.M.        |                 |  |  |  |
|                      | Firmware Version                                                                                                | 1.02 (2010-12-20)      |             |                 |  |  |  |
|                      | ID Address                                                                                                    | 102 168 100 188        |             |                 |  |  |  |
|                      | Subnet Mask                                                                                                    | 255.255.255.0          |             |                 |  |  |  |
|                      | Default Gateway                                                                                                 | 192.168.100.1          |             |                 |  |  |  |
|                      | Primary DNS                                                                                                    | 192.168.100.1          |             |                 |  |  |  |
|                      | Secondary DNS                                                                                                   | 0.0.0.0                |             |                 |  |  |  |
|                      | DDNS                                                                                                    | Disable                |             |                 |  |  |  |
|                      | UPnP Port Forwarding                                                                                            | Disable                |             |                 |  |  |  |
|                      | FTP Server Test                                                                                                 | No test conducted.     |             |                 |  |  |  |
|                      | E-mail Test                                                                                                    | Test succeeded. 3      |             |                 |  |  |  |

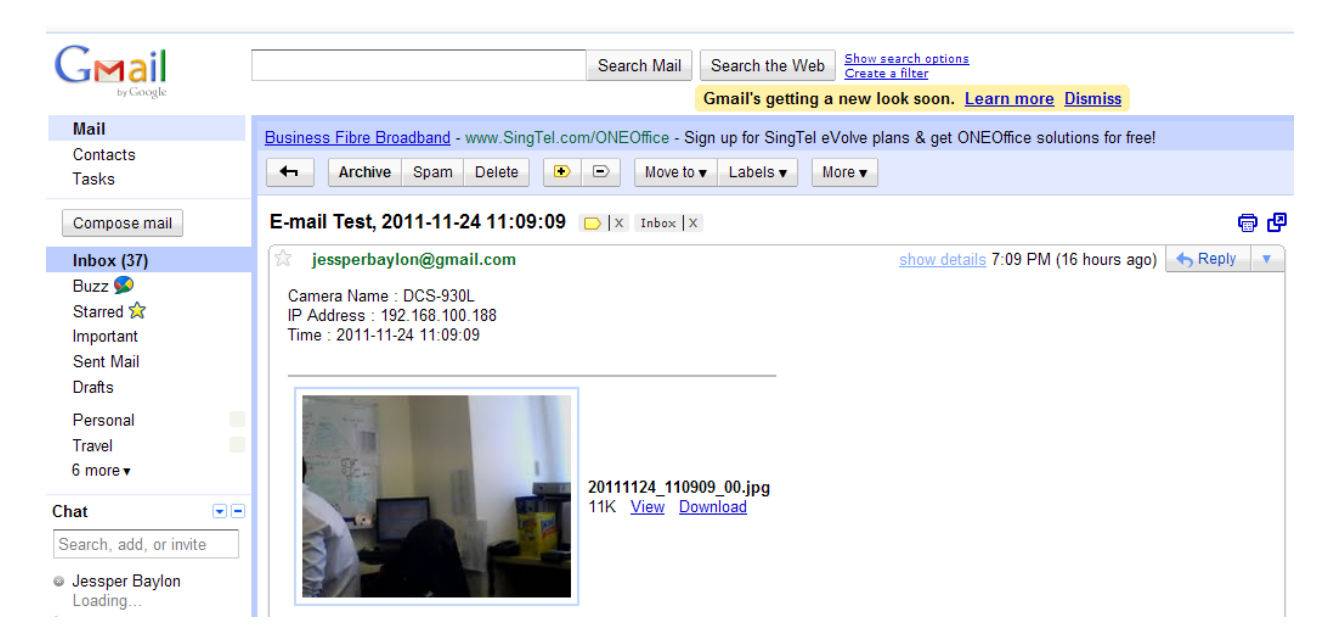

#### Step 13: Here's a test mail send from the Gmail account.